The Leeds Teaching Hospitals **NHS** NHS Trust

# What's New in point is a second second secon

The latest version of PPM+ goes live on 24th of April 2019

Summary Views via PPM+ Mobile

Barretts Oesophagus eForm

Specialist Referrals for Further Teams

Infection Prevention Risk Assessment Improvements

CNS Consultation for Oncology

IBD Clinical Assessment Improvements

Nursing Specialist Assessment Improvements

Medicine Reconciliation Column Improvements

**PPM+** Feedback Improvements

Improved LCR Upload Functionality

Microbiology Results Tab

Contact Search Improvements

**BMJ Best Practice** 

General Practice Tab Improvements

> Clinical Note Improvements

Occupational Therapy Assessment

SSNAP (Stroke) Audit Improvements

Safe Surgery Checklist

Please click on the above links for more details

PPMplus Whats New v19.4.0e.docx

# Summary Views via PPM+ Mobile

#### Applies to: LTHT Users

You can now access Summary Views for nursing documentation and the Clinical Note via PPM+ Mobile:

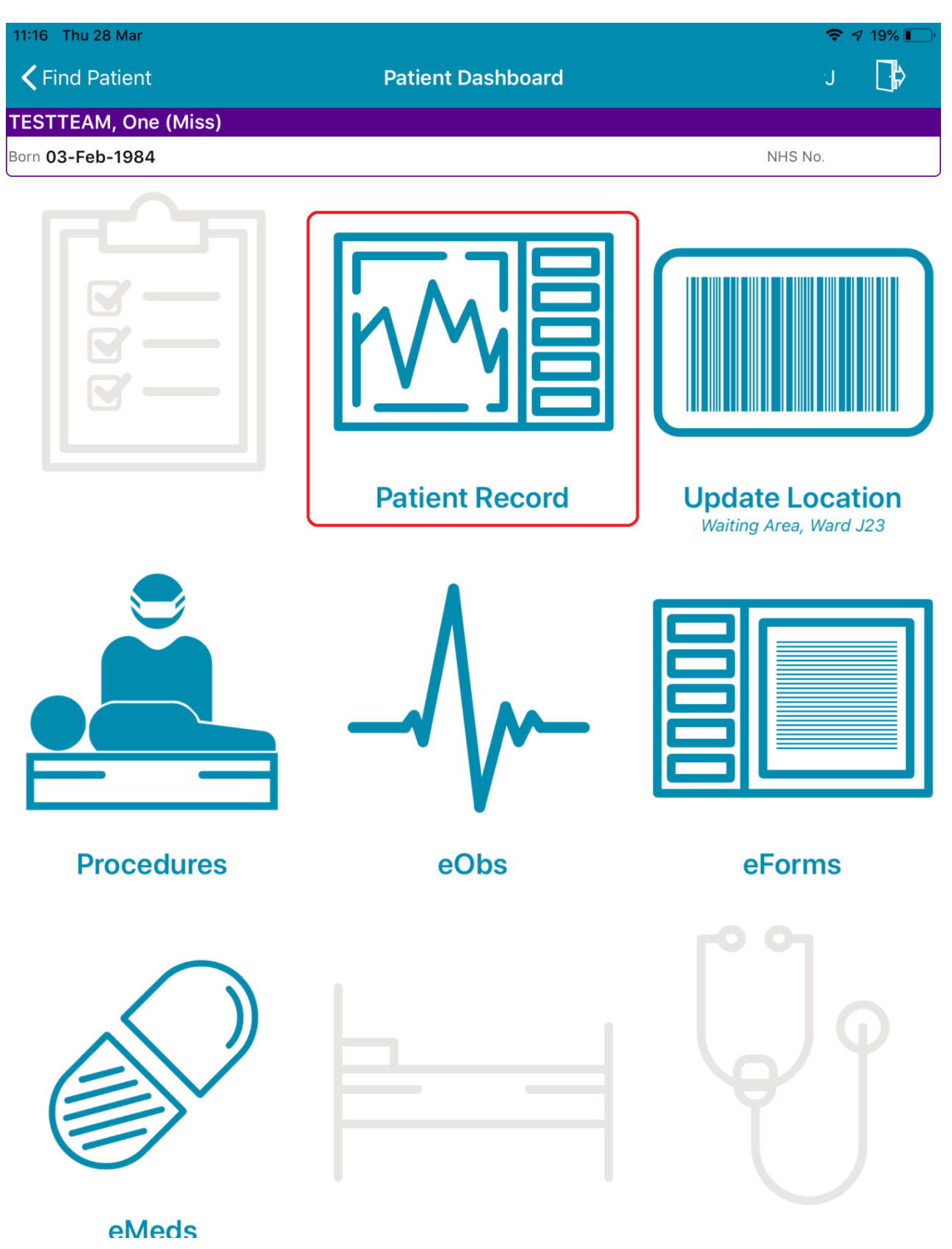

| 11:16 Thu            |                                                            | 🗢 🔊 19% 💽 ( |
|----------------------|------------------------------------------------------------|-------------|
| Patient Dashboard    | Patient Record                                             | J 🕞         |
| TESTTEAM, One (Miss) | Location TEST EPR ZZZ Born 03-Feb-1984 (35y) Gender Female | NHS No.     |
| Address              | PAS No.                                                    |             |

Summary View 5 summaries

| 11:17 Thu                                    |                       |                             |                               |              | <b>奈</b> √ 19% 💽 ' |
|----------------------------------------------|-----------------------|-----------------------------|-------------------------------|--------------|--------------------|
| Patient Record                               | Select Sum            | mary                        |                               |              | J 🚺                |
| TESTTEAM, One (Miss)                         | Location TEST EPR ZZZ | Born <b>03-Feb-1984 (</b> 3 | <b>35y)</b> Gender <b>Fer</b> | nale NHS No. |                    |
| Address                                      |                       | PA                          | S No.                         |              |                    |
| Q Search Summaries                           |                       |                             |                               |              |                    |
| SORT BY (Date Modified)                      |                       |                             |                               |              | <b>S</b>           |
| 25-Mar-2019 Adult Height and Weight          |                       |                             |                               |              |                    |
| 04-Feb-2019 Nursing Specialist Assessment (N | SA)                   |                             |                               |              |                    |
| 04-Feb-2019 Clinical Notes                   |                       |                             |                               |              |                    |
| 04-Feb-2019 Stool Record Chart               |                       |                             |                               |              |                    |
| 12-Jul-2018 Falls Prevention Care Plan       |                       |                             |                               |              |                    |

| 11:16 Thu               |                       |                      |                       |                      | <b>奈</b> ⋪ 19% 💽 '           |
|-------------------------|-----------------------|----------------------|-----------------------|----------------------|------------------------------|
| <b>く</b> Select Summary |                       | Stool Reco           | rd Chart              |                      | J 🞝                          |
| TESTTEAM, One (Miss)    | L                     | ocation TEST EPR Z   | ZZ Born 03-Feb-1984 ( | 35y) Gender Female   | NHS No.                      |
| Address                 |                       |                      | PA                    | S No.                |                              |
| SHOWING (All Admis      | sions)                |                      |                       |                      | $\bigcirc$                   |
|                         | 04-Feb-2019<br>09:18  | 04-Feb-2019<br>09:16 | 04-Feb-2019<br>09:14  | 04-Feb-2019<br>09:07 | 02-May-2018<br>12:36         |
|                         |                       |                      |                       |                      |                              |
| Ward                    | TEST EPR ZZZ          | TEST EPR ZZZ         | TEST EPR ZZZ          | TEST EPR ZZZ         |                              |
| Туре                    | Type 7                | Туре 5               | Bowels Not Open       | <del>Type 3</del>    | Type 4                       |
| Colour                  | Yellow                | Green                | Not applicable        | Clay Coloured        | Brown                        |
| Amount                  | Large                 | Large                | Not applicable        | Medium               | Medium                       |
| Mucus / Blood           | Blood & Mucus         | Blood & Mucus        | Not applicable        | Blood                | None                         |
| Specimen                | Not sent              | Not applicable       | Not applicable        | Not sent             | Not applicable               |
| Comment                 |                       | test                 | test                  |                      |                              |
| Created By              | CATEGORY 4, Test (Mr) |                      | (Dr) (                | Dr)                  | <del>(Dr)</del> GASCOYNE, To |

Last updated: 17/04/2019

# **Barretts Oesophagus eForm**

#### Applies to: All Users

We have introduced a new *Barretts Oesophagus* eForm into PPM+:

| cus ocsophugus                                                                                                    |                                         |             |                       |
|----------------------------------------------------------------------------------------------------|-----------------------------------------|-------------|-----------------------|
| RAINING, Stuart                                                                                                    | Born 01-Jan-1987 (32y)                  | Gender Male | NHS number 9401952426 |
| Address St. James's Universi, Beckett                                                                                                    | Street, Leeds, LS9 7TF                  |             | PAS number 003064     |
| Histology *                                                                                                    |                                         |             |                       |
| Non-Dysplastic - Gastric Metaplasi                                                                                                    | a                                       |             |                       |
| O Non-Dysplastic - 1-2.9cm Intestinal M                                                                                                    | letaplasia                              |             |                       |
| ○ Non-Dysplastic - >=3cm Intestinal Me                                                                                                    | taplasia                                |             |                       |
| ◯ Indefinite                                                                                                    |                                         |             |                       |
| O Low Grade Dysplasia - Index OGD                                                                                                    |                                         |             |                       |
| O Low Grade Dysplasia at Index & Low                                                                                                    | Grade Dysplasia at 6 Month Surveillance |             |                       |
| C LOW Grade Dyspiasia at much & LOW                                                                                                    |                                         |             |                       |
| HGD                                                                                                    |                                         |             |                       |
| HGD<br>Cancer<br>Has the clinician requested an                                                                                                    | annual test?*                           |             |                       |
| HGD<br>Cancer<br>Has the clinician requested an<br>No Yes<br>Dispersal *                                                                                                    | annual test?*                           |             |                       |
| <ul> <li>HGD</li> <li>Cancer</li> <li>Has the clinician requested an No Yes</li> <li>Dispersal *</li> <li>On Going Surveillance</li> </ul>                                                                                                   | annual test? *                          |             |                       |
| <ul> <li>HGD</li> <li>Cancer</li> <li>Has the clinician requested and No Yes</li> <li>Dispersal *</li> <li>On Going Surveillance</li> <li>Discharge</li> </ul>                                                                               | annual test?*                           |             |                       |
| <ul> <li>HGD</li> <li>Cancer</li> <li>Has the clinician requested an a No Yes</li> <li>Dispersal *</li> <li>On Going Surveillance</li> <li>Discharge</li> <li>MDT</li> </ul>                                                                 | annual test?*                           |             |                       |
| <ul> <li>HGD</li> <li>Cancer</li> <li>Has the clinician requested an No Yes</li> <li>Dispersal *</li> <li>On Going Surveillance</li> <li>Discharge</li> <li>MDT</li> <li>Other</li> </ul>                                                    | annual test? *                          |             |                       |
| <ul> <li>HGD</li> <li>Cancer</li> <li>Has the clinician requested an No Yes</li> <li>Dispersal *</li> <li>On Going Surveillance</li> <li>Discharge</li> <li>MDT</li> <li>Other</li> <li>Patient Contact Method *</li> </ul>                  | annual test?*                           |             |                       |
| <ul> <li>HGD</li> <li>Cancer</li> <li>Has the clinician requested and No Yes</li> <li>Dispersal *</li> <li>On Going Surveillance</li> <li>Discharge</li> <li>MDT</li> <li>Other</li> <li>Patient Contact Method *</li> <li>Letter</li> </ul> | annual test?*                           |             |                       |

Remember, you can add clinical documents to a patient's record through the the Single Patient View or the **s** in the *Action* column on the Ward Patient List.

# **Specialist Referrals for Further Teams**

Applies to: Pilot Users

We have expanded the Specialist Referral functionality to include Podiatry, Heart Failure Service and Diabetic Limb Salvage Service:

| Specialist Referral                                                                  |                     |               |                 |                | ×          |
|--------------------------------------------------------------------------------------|---------------------|---------------|-----------------|----------------|------------|
| TRAINING, Stuart (Mr)                                                                | Born 01-Jan-1987    | (32y)         | Gender Male     | NHS No. 940 19 | 5 2426     |
| Address St. James's Universi Beckett Street Leeds LS9 7TF                            |                     | Phone 0113 24 | 33144           | PASN           | o. 0030646 |
| NO YES                                                                               |                     |               |                 |                | ^          |
| Podiatry                                                                             |                     |               |                 |                |            |
| Please Note                                                                          |                     |               |                 |                |            |
| Do not use this a form for nationts with a diabetic foot ulcer. Please refer to Dial | hetes Limh Salvage  | Service MDT ( | IP)             |                |            |
| Do not refer for simple nail care as this will not be completed by the Podiatrist    | betes Linib Salvaye |               | ,               |                |            |
| * Is this an urgent referral?                                                        |                     |               |                 |                |            |
| i.e. regarding infection / necrosis / neglect / ingrowing toe nails                  |                     |               |                 |                |            |
| Yes No                                                                               |                     |               |                 |                |            |
|                                                                                      |                     |               |                 |                |            |
| *Does the patient have an active foot ulcer?                                         |                     |               |                 |                |            |
| Yes No                                                                               |                     |               |                 |                |            |
| *Patient co-morbidities                                                              |                     |               |                 |                |            |
| ✓ Peripheral vascular disease                                                        |                     |               |                 |                |            |
| Rheumatological disorder                                                             |                     |               |                 |                |            |
| Cancer                                                                               |                     |               |                 |                |            |
| *Medication                                                                          |                     |               |                 |                |            |
| ✓ Anticoagulants                                                                     |                     |               |                 |                |            |
| Immunosuppression                                                                    |                     |               |                 |                |            |
| Chemotherapy                                                                         |                     |               |                 |                |            |
| ✓ Steroids                                                                           |                     |               |                 |                |            |
|                                                                                      |                     |               |                 |                | •          |
| 🖹 Cancel                                                                             |                     |               | Unsaved changes | Save Draft     | Submit     |
|                                                                                      |                     |               |                 |                |            |
|                                                                                      |                     |               |                 |                |            |

Remember, you can add clinical documents to a patient's record through the Add - button in the Single Patient View or the - in the *Action* column on the Ward Patient List.

## **Infection Prevention Risk Assessment Improvements**

#### Applies to: All Users

Based on clinical feedback from a pilot, we have improved the *Infection Prevention Risk Assessment* prior to trust wide rollout:

| Infection Prevention Risk Assessment                                                                                                    |                                  |                |                        |                      | ×           |
|----------------------------------------------------------------------------------------------------|----------------------------------|----------------|------------------------|----------------------|-------------|
| TRAINING, Stuart (Mr)                                                                                                    | Born 01-Jan-1987                 | (32y)          | Gender Male            | NHS No. 940 1        | 95 2426     |
| Address St. James's Universi Beckett Street Leeds LS9 7TF                                                                                                    | F                                | Phone 0113 2   | 4 33144                | PAS                  | No. 0030646 |
| * Type of admission                                                                                                    |                                  |                |                        |                      |             |
| Acute Elective Women's/Maternity Acute admission to Critical Care                                                                                                    |                                  |                |                        |                      |             |
| Please Note                                                                                                    |                                  |                |                        |                      |             |
| <ul> <li>ALL patients to be screened for MRSA (nose, axilla, groin and any other apprevious 72 hours)</li> </ul>                                                                   | ppropriate sites including patie | ents transferi | red from critical care | unless screened in t | the         |
| *Previous MRSA?                                                                                                    |                                  |                |                        |                      |             |
| Yes No                                                                                                    |                                  |                |                        |                      |             |
| *From a nursing or residential home?                                                                                                    |                                  |                |                        |                      |             |
| Yes No                                                                                                    |                                  |                |                        |                      |             |
| *Lived abroad or been in hospital abroad in the past 12 months?                                                                                                    |                                  |                |                        |                      |             |
| Yes No                                                                                                    |                                  |                |                        |                      |             |
| * Is the patient having an implant?                                                                                                    |                                  |                |                        |                      |             |
| Yes No                                                                                                    |                                  |                |                        |                      |             |
| *Patient has/having central venous access device (short/long term)<br>Yes No                                                                                                    |                                  |                |                        |                      |             |
| Action required                                                                                                    |                                  |                |                        |                      |             |
| <ul> <li>Decolonisation course (unless decolonisation completed in last 2 weeks)</li> <li>Isolate patient (unless 3 negative screening sets since last positive result)</li> </ul> |                                  |                |                        |                      | ~           |
| ■ Cancel                                                                                                    |                                  |                | 🥒 U                    | nsaved changes       | Submit      |
|                                                                                                    |                                  |                | _                      |                      |             |

Remember, you can add clinical documents to a patient's record through the Add - button in the Single Patient View or the - in the *Action* column on the Ward Patient List.

# **CNS** Consultation for Oncology

#### Applies to: All Users

Based on clinical feedback, we have improved the CNS Consultation for Oncology:

| CNS Consultation                                          |                      |                |                    |                 | ×           |
|-----------------------------------------------------------|----------------------|----------------|--------------------|-----------------|-------------|
| TRAINING, Stuart (Mr)                                     | Born 01-Jan-1987     | (32y)          | Gender Male        | NHS No. 940 1   | 195 2426    |
| Address St. James's Universi Beckett Street Leeds LS9 7TF | ł                    | Phone 0113     | 24 33144           | PAS             | No. 0030646 |
| ayinptoin List                                            |                      |                |                    |                 |             |
| Symptom list                                              |                      |                |                    |                 |             |
|                                                           |                      |                |                    |                 |             |
| ☐ Spinal                                                  |                      |                |                    |                 |             |
| ✓ Head and Neck                                           |                      |                |                    |                 |             |
| □ Chest                                                   |                      |                |                    |                 |             |
|                                                           |                      |                |                    |                 |             |
| Abdominal                                                 |                      |                |                    |                 |             |
| Gynaecological                                            |                      |                |                    |                 |             |
| Urinary                                                   |                      |                |                    |                 |             |
| Skin                                                      |                      |                |                    |                 |             |
| Systemic Systemic                                         |                      |                |                    |                 |             |
| Psychological                                             |                      |                |                    |                 |             |
| □ None                                                    |                      |                |                    |                 |             |
| Other                                                     |                      |                |                    |                 |             |
| Haematological                                            |                      |                |                    |                 |             |
| Interventions                                             |                      |                |                    |                 |             |
| Interventions                                             | Present at diagnosis | s?             |                    |                 |             |
| Key worker details provided                               | Y1 - CNS present     |                |                    |                 |             |
| Record of consultation offered                            | Y3 - CNS at clinic   | session        |                    |                 |             |
| ☐ Medicines optimisation                                  | Y4 - CNS saw other   | er time        |                    |                 |             |
| Non-medical prescription written                          | Y5 - Not seen by C   | CNS but train  | ned member of team |                 |             |
| Co-ordination of planned admission                        | O NI - CNS not seen  | but informe    | d                  |                 |             |
| Prevention of admission                                   | O NN - CNS not see   | n at all and i | not informed       |                 | ~           |
| Planning place of care                                    | O Unknown / Not Re   | corded         |                    |                 | ·           |
| Cancel                                                    |                      |                | 🧨 L                | Insaved changes | Submit      |

Remember, you can add clinical documents to a patient's record through the the Single Patient View or the **r** in the *Action* column on the Ward Patient List.

# **IBD Clinical Assessment Improvements**

#### Applies to: All Users

Based on clinical feedback we have improved the IBD Clinical Assessment form:

| IBD Clinical Assessment                    |                                                                                                    |                   |                   |                |                |                    |                 | ×       |
|--------------------------------------------|----------------------------------------------------------------------------------------------------|-------------------|-------------------|----------------|----------------|--------------------|-----------------|---------|
| TRAINING, Stuart (Mr)                      |                                                                                                    |                   | Born 01           | -Jan-1987 (3   | <b>:2y)</b> Ge | nder Male          | NHS No. 940 198 | 5 2426  |
| Address St. James's Universi               | Beckett Street Leeds LS9 7TF                                                                                                    |                   |                   | Phor           | e 0113 24 3314 | 4                  | PAS No          | 0030646 |
| O Type of Visit                            | Immunomodulator mon                                                                                                    | itoring if ap     | oplicable         |                |                |                    |                 | ^       |
| Admission / Patient<br>Consent             | Check patient adherence and shared care guidelines                                                                                                    | d refer to        | GP<br>Yes No      | Not Applicable |                | Hospital<br>Yes No | Not Applicable  |         |
| Current Medications     Surgical Therapies | IBD Medications                                                                                                    |                   |                   |                |                |                    | •               | New     |
| O Bone Health                              | No known medications                                                                                                    |                   |                   |                |                |                    |                 |         |
| O Treatment Changes                        | NB: This is not a complete record of th                                                                                                    | e patient's medic | ation.            |                |                |                    |                 | _       |
| O Death Details                            | *Medication                                                                                                    | Dose              | Unit              |                | Frequency      | R                  | oute            |         |
| O BMI / Smoking                            | Octasa<br>Olsalazine                                                                                                    | Has me            | dication stopped? |                |                |                    |                 |         |
| € Investigations                           | Omeprazole<br>Pamidronate<br>Pantoprazole<br>Pentasa<br>Prednisolone<br>Rabeprazole<br>Ranitidine<br>Remicade<br>Remsima<br>Risedronate<br>Salofalk Foam<br>Salazopyrin<br>Salazopyrin | No                | Yes               |                |                |                    |                 | Save    |
|                                            | Salofalk Liquid<br>Salofalk Sachet                                                                                                    |                   |                   |                |                |                    | The Cause and C |         |
| ê Cancel                                   | Salofaik Suppository<br>Salofaik Tablets<br>Tacrolimus<br>Tofacitinib<br>Ustekinumab                                                                                                   |                   |                   |                |                |                    | - E Save and C  | Close   |

Remember, you can add clinical documents to a patient's record through the the Single Patient View or the

# **Nursing Specialist Assessment Improvements**

#### Applies to: All Users

Based on clinical feedback, the safeguarding section to the *Nursing Specialist Assessment* has been updated so you are now able to select *Unable to ask* if it is not an appropriate time.

| Nursing Specialist Assessment                                                                                     |                                                                                                    |
|----------------------------------------------------------------------------------------------------|----------------------------------------------------------------------------------------------------|
| TRAINING, Stuart (Mr)                                                                                             | Born 01-Jan-1987 (32y) Gender Male NHS No. 940 195 2426                                                           |
| Address St. James's Universi Beckett Street Leeds LS9 7TF                                                         | Phone 0113 24 33144 PAS No. 003064                                                                                |
| Social Situation                                                                                                  |                                                                                                    |
| Usual                                                                                                    | Reassessment                                                                                                    |
| * Select all that apply                                                                                           | * Select all that apply                                                                                           |
| No concerns with current home circumstances                                                                       | No concerns with current home circumstances                                                                       |
| Patient is a parent / carer / guardian                                                                            | Patient is a parent / carer / guardian                                                                            |
| Patient has a carer                                                                                               | Patient has a carer                                                                                               |
| Likely to require support on discharge                                                                            | Likely to require support on discharge                                                                            |
| ☐ From a care home / has adequate home care services that will require restart on discharge                       | ☐ From a care home / has adequate home care services that will require restart on discharge                       |
| *Ask the patient when they are alone - "Do you feel safe at home?"                                                | *Ask the patient when they are alone - "Do you feel safe at home?"                                                |
| Yes No Unable to ask                                                                                              | Yes No Unable to ask                                                                                              |
| *Ask the patient when they are alone - "Is anyone hurting / controlling or<br>making you feel scared at home?"    | *Ask the patient when they are alone - "Is anyone hurting / controlling or making you feel scared at home?"       |
| Yes No Unable to ask                                                                                              | Yes No Unable to ask                                                                                              |
| *Ask the patient when they are alone - "Do you want help?"                                                        | *Ask the patient when they are alone - "Do you want help?"                                                        |
| Yes No Unable to ask                                                                                              | Yes No Unable to ask                                                                                              |
| *Further information / if unable to ask questions please explain why not and ask when it is appropriate to do so. | *Further information / if unable to ask questions please explain why not and ask when it is appropriate to do so. |
|                                                                                                    |                                                                                                    |
| Spirituality                                                                                                    |                                                                                                    |
| Usual                                                                                                    | Reassessment                                                                                                    |
| Cancel                                                                                                    | Unsaved changes                                                                                                   |

Remember, you can add clinical documents to a patient's record through the the Single Patient View or the

# **Medicine Reconciliation Column Improvements**

#### Applies to: LTHT Users

Based on clinical feedback, we have improved the *Medicines Reconciliation* (Med Rec) column on the Ward View:

| Medicines Reconciliation Status - Medicines Management & Pharmacy Services                                                                                                    |                          |                                     |        |  |  |  |
|----------------------------------------------------------------------------------------------------|--------------------------|-------------------------------------|--------|--|--|--|
| DUCKY, Donld (Mr)                                                                                                    |                          |                                     |        |  |  |  |
| Born 01-Jan-1988                                                                                                    | Gender Male              | NHS No.                             |        |  |  |  |
| Medicines Reconciliation                                                                                                    | Status - Medicines Ma    | nagement & Pharmacy Services        |        |  |  |  |
| O Provide the state of the state of the s | t started                |                                     |        |  |  |  |
| $\bigcirc$ $\bigcirc$ Medication history in                                                                                                    | progress                 |                                     |        |  |  |  |
| Image: Medication history co                                                                                                    | mpleted - there are unre | solved medicines reconciliation iss | ues    |  |  |  |
| ○ ✔ Medication history co                                                                                                    | mpleted - all medicines  | reconciliation issues are resolved  |        |  |  |  |
| Audit                                                                                                    |                          |                                     |        |  |  |  |
| Last Amended By                                                                                                    | I                        | Last Amended Date                   |        |  |  |  |
| Cancel                                                                                                    |                          |                                     | ✓ Save |  |  |  |

# **PPM+** Feedback Improvements

#### Applies to: All Users

We have improved the feedback information within PPM+. To access feedback information, please select *Feedback* in the User Menu:

|            | Stuart Robi | nson |
|------------|-------------|------|
|            | Sign Out    | •    |
| Intranet   |             |      |
| FAQs       |             |      |
| What's Ne  | w           |      |
| Help       |             | ľ    |
| Feedback   |             |      |
| My Details | ;           |      |
| Sign Out   |             |      |

#### **User Feedback**

#### Help Using the Service

If you are having problems with logging in or using the service, please contact the IT Service Desk on the following number.

Tel: 0113 392 6655 (Mon-Fri 8am-6pm).

#### Suggestions for EHR improvement

If you have any development ideas or comments on your experience of using the EHR, please send your comments via:

For LTHT users: Digital and Informatics Intranet page and submit a Request for Change form which can be found 'HERE'

For users outside of LTHT please email: leedsth-tr.EPR@nhs.net

NB: you can make a Request for Change by following this link.

Cancel

×

# Improved LCR Upload Functionality

#### Applies to: GP Users

Leeds Care Record GP users can now upload additional documents to a patient's record through an approved folder structure. The full list now includes:

- Patient Preferences (Incl. ReSPECT) [Re-named]
- Cardiac investigation [New]
- Observation [New]
- Power of Attorney
- Living Will and Advance Directive Record

| Add Attachment    |        | ×                                                             |
|-------------------|--------|---------------------------------------------------------------|
| BLANK Test        |        |                                                               |
| Born 23-May-2001  | Gender | NHS No.                                                       |
| File Information  |        |                                                               |
| File ?            |        | Document Type                                                 |
| U:\PPMplus.pdf    | Browse | Please select                                                 |
|                   |        | Patient Preferences (Incl. ReSPECT)<br>Cardiac investigation  |
| Caption ?         |        | Observation                                                   |
| Attachment Upload |        | Power of Attorney<br>Living Will and Advance Directive Record |
| Event Date ?      |        |                                                               |
| 🛗 09-Apr-2019     |        |                                                               |
| Upload Date       |        |                                                               |
| 09-Apr-2019       |        |                                                               |
|                   |        |                                                               |
| Cancel            |        | ✓ Save                                                        |

# **Microbiology Results Tab**

#### Applies to: All Users

There is now a *Microbiology* tab within the *Results* section of a patient record:

| TEST-TEST,               |        |                     |                  |            |                               |            |        |         | Bor   | n <b>01-F</b> | eb-197 | 0 (49y  | ) Gen            | ider <b>Male</b> | NHS No.             | 0 |
|--------------------------|--------|---------------------|------------------|------------|-------------------------------|------------|--------|---------|-------|---------------|--------|---------|------------------|------------------|---------------------|---|
| Address                  |        | Phone (Ho           | ome) <b>0113</b> |            | GP                            |            | P      | PAS No  | ).    |               |        |         | 🕂 Aller          | gies: see G      | P tab or eMe.       | Ö |
| Hospital                 |        | Mei                 | ntal Health      |            | Hospice                       |            |        |         |       |               |        |         |                  |                  | Results             | J |
| Actions                  | 0      | Filter Event        | S                | s          | how Booked and Deliver        | •          | All Re | eports  | s Hae | ematol        | ogy E  | Biocher | mistry           | Tumour           | Markers             |   |
| Encounters/Events (30)   | ^      | Summary             | a                |            | Add                           | -          | Clotti | ing   I | Endoc | rinolog       | jy Im  | munol   | ogy M            | icrobiolog       | ау                  |   |
| Medications              |        | 0040                | ~                |            |                               |            | Rep    | ort     |       | Date          | Title  | Req     | juested          | Source           | Lab                 |   |
| eMeds Prescription Chart |        | 2019<br>09-Apr-2019 | Summary          | Adult Hei  | ight and Weight               | ^          |        |         |       | 23-<br>Apr-   | MRSA   | Dr A    |                  | SJH Wd           | LTH<br>Microbiology | v |
| Observations (3)         |        | 04-Apr-2019         | Living Will an   | Living Wi  | Il and Advance Directive.     |            |        |         |       | 2016          | screen |         |                  |                  | & Mycology          | 1 |
| Orders (8)               |        | 04-Apr-2019         | Power of Atto    | Power of   | Attorney                      |            |        |         |       | 23-           | MRSA   |         |                  | SJH Wd           | LTH                 |   |
| Outpatient Referrale     |        | 01-Mar-2019         | Epro             | Unknown    | n clinic letter : Turton, Gar |            |        |         |       | Apr-<br>2016  | screen | Dr.A    | Dr.A.            |                  | & Mycology          | y |
| Plane                    |        | 01-Mar-2019         | File Link        | Certificat | e of Visual Impairment C      | <b>/</b> I |        |         |       | 12-           |        | -       |                  | LGI              | LTH                 | - |
|                          |        | 19-Feb-2019         | Epro             | Unknown    | n clinic letter : Support, Bl |            |        |         |       | Feb-          | Blood  | Con     | sultant<br>known | General          | Microbiology        | y |
| (3)                      |        | 23-Jan-2019         | Pre-Op Assess    | Pre-Asse   | essment Appointment Boo       |            |        |         |       | 2015          |        | noti    |                  |                  | & Mycology          |   |
| Procedures (2)           |        | 23-Jan-2019         | Pre-Op Assess    | Pre-Asse   | essment Appointment Boo       | )          |        |         |       |               |        |         |                  |                  |                     |   |
| Results (82+)            |        | 23-Jan-2019         | Pre-Op Assess    | Pre-Asse   | essment Appointment Boo       | )          |        |         |       |               |        |         |                  |                  |                     |   |
| Clinical Photography 🖉   |        | 23-Jan-2019         | Living Will an   | Living Wi  | ill and Advance Directive.    |            |        |         |       |               |        |         |                  |                  |                     |   |
| ICE Result 🖉             |        | 23-Jan-2019         | Living Will an   | Living Wi  | ill and Advance Directive.    |            |        |         |       |               |        |         |                  |                  |                     |   |
| PACS 🖉                   |        | 23-Jan-2019         | Power of Atto    | Power of   | Attorney                      |            |        |         |       |               |        |         |                  |                  |                     |   |
| Scheduling               |        | 23-Jan-2019         | Living Will an   | Living Wi  | ill and Advance Directive.    |            |        |         |       |               |        |         |                  |                  |                     |   |
| Tasks                    |        | 15-Jan-2019         | Epro             | [Restricte | ed letter - see Epro]: [rest  | r          |        |         |       |               |        |         |                  |                  |                     |   |
| Trials/Studies (1)       | $\sim$ | 14-Jan-2019         | Pre-Op Assess    | Pre-Asse   | essment Appointment Boo       |            |        |         |       |               |        |         |                  |                  |                     |   |
| External Systems         |        | 10-Jan-2019         | Pre-Op Assess    | Pre-Asse   | essment Appointment Boo       | )          |        |         |       |               |        |         |                  |                  |                     |   |
| BMJ Best Practice        |        | 08-Jan-2019         | Epro             | Paediatri  | c Cardiology clinic letter :  |            |        |         |       |               |        |         |                  |                  |                     |   |
| Londo Haalth Dathuruu    |        | 04-Jan-2019         | Epro             | Unknown    | n clinic letter : Turton, Gar |            |        |         |       |               |        |         |                  |                  |                     |   |
| Leeds Health Pathways    |        | 02-Jan-2019         | Pre-Op Assess    | Pre-Asse   | essment Appointment Boo       |            |        |         |       |               |        |         |                  |                  |                     |   |

Remember, you can access a patient's results from the **Results** button in the top-right or from *Results* in the *Actions* bar on the left.

## **Contact Search Improvements**

#### Applies to: All Users

When searching for a contact within a Clinical Document, it will also display the contact's speciality and position to ensure you are selecting the correct contact:

| Diagnosis                                                                                                    |                                                                                                    | ×       |
|----------------------------------------------------------------------------------------------------|----------------------------------------------------------------------------------------------------|---------|
| TEST-TEST,                                                                                                    | Born 01-Feb-1970 (49y) Gender Male NHS No.                                                                                                    |         |
| Address LS1                                                                                                    | Phone 0113 PA                                                                                                    | S No. 3 |
| Diagnosis                                                                                                    |                                                                                                    | ^       |
| J03                                                                                                    |                                                                                                    |         |
| Responsible Clinician                                                                                                    |                                                                                                    |         |
| *Contact Type                                                                                                    | *Clinician Name Location                                                                                                    |         |
| Consultant                                                                                                    | Type to search                                                                                                    | ~       |
|                                                                                                    | Smith, J Q                                                                                                    |         |
| Diagnosis Details                                                                                                    | SMITH, J (Dr.) Consultant in Palliative<br>Care                                                                                                    |         |
| * Diagnosis Date<br>2019-04-09  De-Apr-2019<br>* Diagnosis Text<br>Detailed Diagnosis<br>Detailed Diagnosis Code (ICD10) | SMITH.J       (Dr)         SMITH.J       (Dr) - Chemical Pathology         SMITH.J       (Dr) Consultant In Acute         Medicine - Medicine       Medicine - Medicine         SMITH.J       (Dr) - Trauma and Orthopaedics         SMITH.J       (Dr) Consultant Radiologist         SMITH.J       (Dr.) Consultant Radiologist         SMITH.J       (Dr.) Consultant Radiologist         SMITH.J       (Dr.) Consultant Radiologist         SMITH.J       (Dr.) Consultant Radiologist         SMITH.J       (Dr.) Consultant Radiologist |         |
| Author                                                                                                    |                                                                                                    |         |
|                                                                                                    |                                                                                                    | ~       |
| 🖻 Cancel                                                                                                    | Unsaved changes                                                                                                    | Submit  |

# **BMJ Best Practice**

0

#### Applies to: All Users

# ppm+

ноте

Actions Patient Lists

Browse List Create Patient List Custom Patient List

> eDAN Ward (Old View) Unplanned Patient List

Bed State

Contacts Browse Contacts

Manage Contacts Manage Addresses Reports

Browse Reports

# Did you know you can access to the BMJ webpage in PPM+?

Patient V

D.

In the action bar on the left of PPM+ home page please select BMJ Best Practice link.

BMJ Best Practice is a point of care tool that draws on the latest evidence-based research to offer step-by-step guidance on diagnosis, prognosis, treatment and prevention is updated daily using robust evidence based methodology and expert opinion

ternal Systems BMJ Best Practice Leeds Health Pathways

More ?

## **General Practice Tab Improvements**

#### Applies to: All Users

The General Practice Tab for patients registered with a Leeds practice has been enhanced through a change in provider. The technology to provide GP data into PPM+/Leeds Care Record is now supplied by NHS Digital's GP Connect.

Leeds is a first of type for this national initiative and through previous clinical engagement; it has determined that the GP Connect product is richer in content than the previous product used. Additional features include linking medication to problems and encounters, as well as improved performance.

Click here for a full guide on the GP improvements.

# **Clinical Note Improvements**

Applies to: All Users

Based on clinical feedback we have introduced new Professions into the Clinical Note and the

option to

Save Draft in the bottom-right:

| Clinical Note                                                                                                    |                               |                  |                 |                      | ×                                     |
|----------------------------------------------------------------------------------------------------|-------------------------------|------------------|-----------------|----------------------|---------------------------------------|
| TRAINING, Stuart (Mr)                                                                                                    |                               | Born 01-Jan-1987 | (32y)           | Gender Male          | NHS No. 940 195 2426                  |
| Address St. James's Universi Beckett Street Leeds L                                                                                                    | \$9 7TF                       | P                | hone <b>011</b> | 3 24 33144           | PAS No. 0030646                       |
| Author                                                                                                    |                               |                  |                 |                      |                                       |
| Author<br>ROBINSON, Stuart (Mr)                                                                                                    | Job Title                     | Specialty        |                 | * Date<br>2019-04-09 | * Time<br>15:01:31<br>Format HH:mm:ss |
| Clinical Note                                                                                                    |                               |                  |                 |                      |                                       |
| * Profession<br>Consultant<br>Chaplaincy<br>Dental<br>Dietetics<br>Medical<br>Nursing<br>Occupational Therapy<br>Octhotics<br>Pharmacy<br>Physiotherapy<br>Podiatry<br>Prosthetics<br>Psychology<br>Speech and Language Therapy<br>Wheelchair Service | * Specialty<br>Type to search |                  | •               | * Type<br>General    |                                       |
| ■ Cancel                                                                                                    |                               |                  |                 | 🖋 Unsaved change     | Save Draft Submit                     |

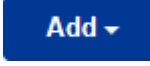

| Add Document                                                       |           |            |          |                        | × |
|--------------------------------------------------------------------|-----------|------------|----------|------------------------|---|
| Filter                                                             |           |            |          |                        |   |
| Show All                                                           | ~         | Sort By Fa | vourites |                        | ~ |
| In Progress (Drafts)<br>SSNAP Medical Assessment                   | 02-Jan-2  | 019 14:37  | robinsst | Assessment             | ^ |
| CNS Consultation                                                   | 13-Feb-2  | 019 09:26  | robinsst | Other Clinical<br>Note | l |
| Clinical Note                                                      | 09-Apr-2  | 019 15:03  | robinsst | Clinical Note          |   |
| Clinical Note                                                      | 09-Apr-2  | 019 15:03  | robinsst | Clinical Note          | ~ |
| Add New Document                                                   |           |            |          |                        |   |
| Surgical Booking                                                   |           | *          | Pr       | e-Op Assessment        | ^ |
| Adults who Lack the Capacity to Cons<br>Investigation or Treatment | sent to   | ☆          |          | Consent Form           |   |
| Agreement to Investigation or Treatm<br>Child or Young Person      | ent for a | ☆          |          | Consent Form           |   |
| AHP Consultation                                                   |           | ☆          |          | AHP Assessment         |   |
| Barrett's Oesophagus Outcome                                       |           | ☆          | Outpat   | tient Medical Note     |   |
| BMC Proforma                                                       |           | ☆          | Outpat   | tient Medical Note     | ~ |
| Cancel                                                             |           |            |          |                        |   |

# **Occupational Therapy Assessment**

Applies to: Pilot Users

We have introduced an Occupational Therapy Assessment form into PPM+:

| Occupational Therapy Assessment                                                       |                                                                                      |              | ×                     |
|---------------------------------------------------------------------------------------|--------------------------------------------------------------------------------------|--------------|-----------------------|
| TRAINING, Stuart                                                                      | Born 01-Jan-1987 (32y)                                                               | Gender Male  | NHS number 9401952426 |
| Address St. James's Universi, Beckett Street, Lee                                     | ds, LS9 7TF                                                                          |              | PAS number 0030646    |
| Falls                                                                                 |                                                                                      |              | ^                     |
| One or more falls in the last 12 months?<br>No Yes<br>Telecare falls alarm?<br>No Yes | Active telephone line?<br>No Yes<br>Type of alarm<br>Pendant alarm<br>O Wrist sensor | Worn?        | s                     |
| Home Safety<br>Heating type                                                           | Smoke alarms                                                                         | Fire service | referral required?    |
| Gas                                                                                   | No Yes                                                                               | No Ye        | s                     |
| Carbon monoxide detectors                                                             | Burglar alarm     No     Yes                                                         | Further info | rmation               |
|                                                                                       |                                                                                      |              | Submit                |

Remember, you can add clinical documents to a patient's record through the Add - the Single Patient View or the - in the Action column on the Ward Patient List.

# **SSNAP (Stroke) Audit Improvements**

#### Applies to: All Users

Based on clinical feedback we have improved the SSNAP forms within PPM+:

| SSNAP Medical Assessment           |                                                                                                    |                              |                 |                       | ×                     |
|------------------------------------|----------------------------------------------------------------------------------------------------|------------------------------|-----------------|-----------------------|-----------------------|
| TRAINING, Stuart (Mr)              |                                                                                                    | Born 01-Jan-19               | 87 (32y)        | Gender Male           | NHS No. 940 195 2426  |
| Address St. James's Universi       | Beckett Street Leeds LS9 7TF                                                                                                    |                              | Phone 01        | 13 24 33144           | PAS No. 0030646       |
| Clinical Assessment                | Clinical Assessment                                                                                                    |                              |                 |                       | ^                     |
| Patient Condition Within 7<br>Days | *Has the patient been transferred from another he                                                                                                    | ospital?                     |                 |                       |                       |
|                                    | *What was the diagnosis?                                                                                                    | *                            | s this diag     | nosis suspected or co | nfirmed               |
|                                    | Stroke TIA Other                                                                                                    |                              | Suspected       | Confirmed             |                       |
|                                    | *Is the patient high risk or low risk for death in fir                                                                                                    | st 24 hours? *V              | What was th     | ne type of stroke?    |                       |
|                                    | High Risk Low Risk                                                                                                    |                              | Infarction      | Primary Intracerebral | Haemorrhage           |
|                                    | * Major intervention during the first 24 hours                                                                                                    |                              |                 |                       |                       |
|                                    | ✓ None                                                                                                    |                              |                 |                       |                       |
|                                    |                                                                                                    |                              |                 |                       |                       |
|                                    | I hrombolysis                                                                                                    |                              |                 |                       |                       |
|                                    |                                                                                                    |                              |                 |                       |                       |
|                                    |                                                                                                    |                              |                 |                       |                       |
|                                    |                                                                                                    |                              |                 |                       |                       |
|                                    | Diabetes                                                                                                    |                              |                 |                       |                       |
|                                    | Is the patient known to have diabetes?<br>Selecting Yes will display an alert icon (amber symbol) on the e-wind the e-wind t | niteboard to show this patie | ent is known to | have diabetes.        |                       |
|                                    | Other Risk Factors                                                                                                    |                              |                 |                       | ~                     |
| Cancel                             |                                                                                                    |                              |                 |                       | Unsaved changes Close |

Remember, you can add clinical documents to a patient's record through the the Single Patient View or the

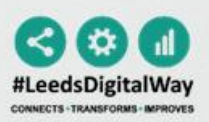

# THE SSNAP AUDIT IS MOVING!

### SSNAP will be moving from Bluespier to PPM+ on the 3<sup>rd</sup> April 2019.

Please contact the Digital Implementation Team for more information on 60345 or email <u>leedsth-tr.ImplementationTeam@nhs.net</u>

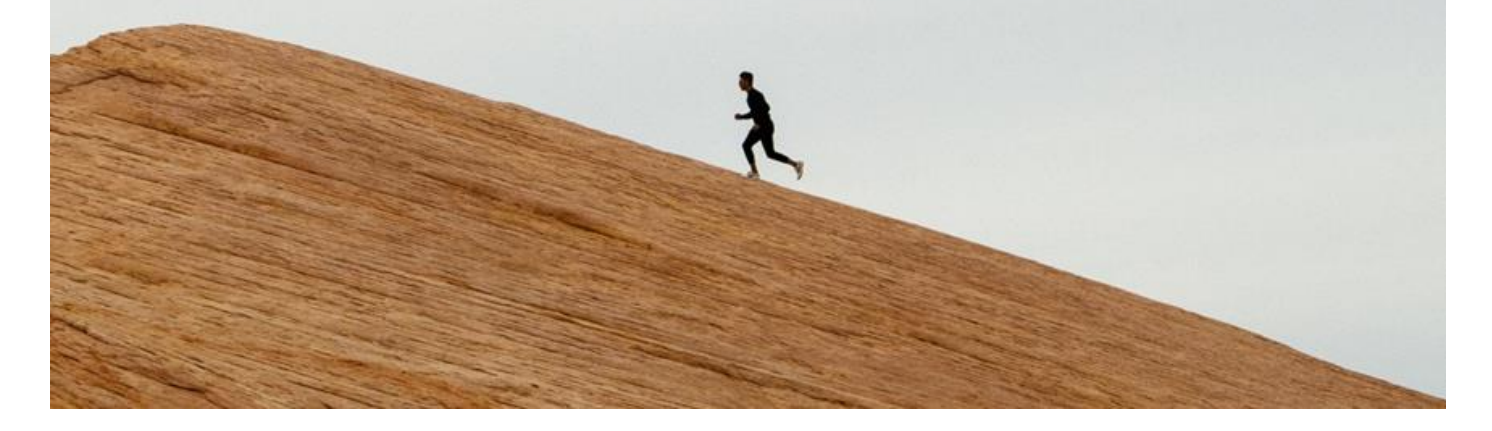

# Safe Surgery Checklist

Applies to: Pilot Users

We have introduced a Safe Surgery Checklist into PPM+ for pilot users:

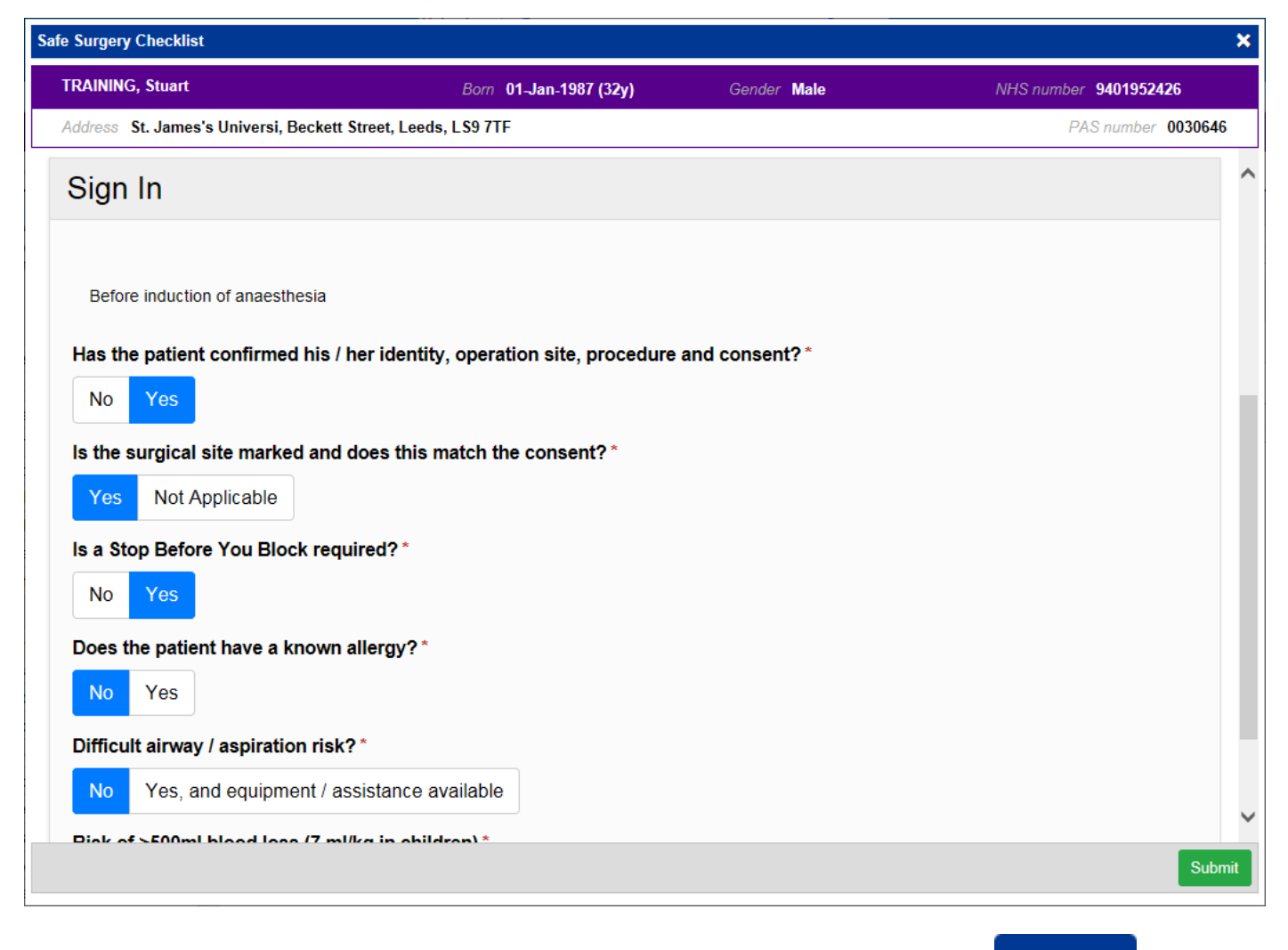

Remember, you can add clinical documents to a patient's record through the Add - button in the Single Patient View or the - in the *Action* column on the Ward Patient List.

# **Contact Us**

Please contact the Informatics Service Desk at x26655 or informaticsservicedesk.lth@nhs.net to:

- Reset your password
- Report a problem you are having within PPM+ functionality
- Report a data quality problem within PPM+
- Request new user accounts for PPM+
- Disable PPM+ accounts for any leavers from your department

Please contact the PPM+ EHR team at <u>leedsth-tr.EPR@nhs.net</u> if you have any development ideas or comments on your experience of using the EPR.

If you would like to make a request for change to PPM+, please contact us at: <u>leedsth-tr.EPR@nhs.net</u> with a completed <u>Request For Change (RFC) form available here</u>.

Please contact the IT Training Department at <u>ITTraining.LTHT@nhs.net</u> if you require further training on PPM+ or any other Clinical System.

PPM+ Help Site: <a href="http://ppmhelpsite.leedsth.nhs.uk/">http://ppmhelpsite.leedsth.nhs.uk/</a>